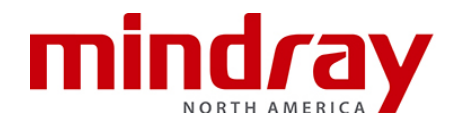

## <u>N Series</u> BEDSIDE MONITOR GUIDELINE

This document is a guideline only to be used as an aid to comprehensive Inservice training.

| NAME:     |  |  |
|-----------|--|--|
| HOSPITAL: |  |  |
| DATE:     |  |  |

|       |                                                                                                    | Trainee's<br>Initials |
|-------|----------------------------------------------------------------------------------------------------|-----------------------|
| A. OV | ERVIEW                                                                                                    |                       |
| 1     | Locate ON/OFF button                                                                                                    |                       |
| 2     | Locate communication ports. How does the clinician know he/she is communicating to the Distributive Monitoring System                                                              |                       |
| 3     | Locate A/C connection                                                                                                    |                       |
| 4     | Load recorder paper/printer paper                                                                                                    |                       |
| 5     | <ul> <li>Discuss</li> <li>a. Module insertion into monitor and Satellite Module Rack</li> <li>b. Dock tethering to the monitor</li> <li>c. Module options</li> </ul>               |                       |
| 6     | Locate ECG, NIBP, SPO2, and Temp. connection ports                                                                                                    |                       |
| 7     | Discuss Touch screen function. Discuss rotating screen function (N19/N22)                                                                                                    |                       |
| 8     | <ul> <li>Discuss quick key buttons</li> <li>a. How can a clinician see more than one row of quick keys?</li> <li>b. What quick keys remain on the display at all times?</li> </ul> |                       |
| 9     | How does a clinician exit a menu?                                                                                                    |                       |
| 1     | 0. Locate patient size, date and time                                                                                                    |                       |

|                                                                                                    |                                                                                                    | Trainee's<br>Initials |
|----------------------------------------------------------------------------------------------------|----------------------------------------------------------------------------------------------------|-----------------------|
| B. BASIC FUNCTIO                                                                                                    | DNS                                                                                                    |                       |
| 1. Attach ECG,                                                                                                    | NIBP, and SPO2 probe                                                                                                    |                       |
| 2. ECG<br>a. Discuss e<br>b. Change L<br>c. Enhance<br>d. Discuss M<br>e. Display a<br>f. Start and                                                                                                    | electrode prep and placement<br>ead from II to I<br>the pacemaker pulse/spike<br>Minimum QRS Threshold<br>full or half screen of ECG<br>stop a recording of ECG*                                                                                                    |                       |
| 3. ARRHYTHMIA<br>a. Discuss of<br>b. Where are<br>c. What lead<br>detection?<br>d. Enable le<br>e. Adjust the                                                                                                    | A*<br>default arrhythmia setting<br>e arrhythmia messages displayed?<br>ds are used for arrhythmia analysis and heart rate<br>?<br>thal arrhythmias only. Can lethal arrhythmias be turned off?<br>e following settings:                                                                                          |                       |
| i. Asyste<br>ii. Vtach<br>iii. Turn o<br>iv. Select<br>f. Discuss th                                                                                                    | to 6 PVC/110bpm<br>on Bigeminy alarm and assign a prompt priority<br>t VFib to automatically record/print<br>he relearn process                                                                                                    |                       |
| 4. SPO2<br>a. Discuss p<br>b. Discuss th<br>c. Discuss th<br>d. Discuss H<br>e. Discuss e                                                                                                    | placement of sensor<br>he difference between the DeSat and Low SpO2 alarm<br>he NIBP Simul feature<br>IR vs Pulse Rate differentiation in HR tile<br>mabling/disabling beep tone                                                                                                    |                       |
| <ul> <li>5. NON-INVASI<br/>a. Discuss p</li> <li>b. Set BP in</li> <li>c. Start/Stop</li> <li>d. Suspend</li> <li>e. Locate the</li> <li>f. Activate the</li> <li>g. Set the fo</li> <li>i. 5 min</li> <li>ii. 15 mi</li> <li>iii. 30 mi</li> <li>h. View tabu</li> </ul> | VE BLOOD PRESSURE (NIBP)<br>proper cuff size<br>terval for every 10 minutes<br>o NIBP cuff<br>the NIBP interval<br>e last several NIBP measurements<br>he end measurement tone. Explain this feature<br>llowing NIBP sequence:<br>utes for 15 minutes<br>nutes for 1 hour<br>nutes for 1 hour<br>nutes for 1 hour |                       |
| 6. RESPIRATION<br>a. Locate re<br>b. Respiration<br>c. Turn ECG<br>d. Discuss a<br>be used?                                                                                                    | NS<br>spiratory rate display<br>ons are obtained from what sources?<br>Frespiratory monitoring off*<br>auto vs. manual detection mode. When might this function                                                                                                    |                       |

|     |                                                                                                    | Trainee's<br>Initials |
|-----|----------------------------------------------------------------------------------------------------|-----------------------|
| 7.  | TEMPERATURE                                                                                                    |                       |
|     | a. Locate temperature                                                                                          |                       |
|     | b. Change Temperature label to Tcore                                                                           |                       |
| 8.  | ALARMS                                                                                                    |                       |
|     | a. Change high HR limit to 130 bpm                                                                             |                       |
|     | b. Change low SpO2 limit to 87% and change to a high priority alarm                                            |                       |
|     | c. Turn on RR alarms and set the low RR limit to 5                                                             |                       |
|     | d. How does a clinician know if an alarm is turned off?                                                        |                       |
|     | e. Discuss the difference between alarm pause/audio pause and alarm                                            |                       |
|     | naused? What alarms are excluded?                                                                              |                       |
|     | f. Extend Alarm/Audio Pause*                                                                                   |                       |
|     | g. Discuss high, medium, low, and prompt priority alarm                                                        |                       |
|     | notifications                                                                                                  |                       |
|     | h. Discuss technical alarms                                                                                    |                       |
|     | i. Discuss latched alarms including what alarms are latched and what                                           |                       |
|     | is required to acknowledge a latched alarm?                                                                    |                       |
| 9.  | Change patient size from Adult to Pediatric. Once patient is                                                   |                       |
|     | discharged does it remain in Pediatric?                                                                        |                       |
|     |                                                                                                    |                       |
| 10. | Enter the following patient information:                                                                       |                       |
|     | a. Jane Doe<br>h Height: 5'7''                                                                                 |                       |
|     | c. Weight: 140 lbs.                                                                                            |                       |
|     | d. ID: 68924                                                                                                   |                       |
|     | e. Bed 13A*                                                                                                    |                       |
| 12. | The patient is being removed from the monitor for Surgery                                                      |                       |
|     | a. Suspend monitoring and enter Standby location                                                               |                       |
|     | b. Resume monitoring function                                                                                  |                       |
| 13. | What is the difference between discharge and standby?                                                          |                       |
| 14. | Discuss transferring a patient using the main module.                                                          |                       |
|     | a. What data is transferred to the monitor?                                                                    |                       |
|     | b. What data is transferred to the Workstation                                                                 |                       |
|     | c. How does a clinician know when the transport monitor has left the                                           |                       |
|     | monitor (host)?                                                                                                |                       |
| 15. | Perform the following functions in Tabular trends:                                                             |                       |
|     | a. Adjust Tabular trends to display only when a NIBP measurement is                                            |                       |
|     | ODTAINED                                                                                                    |                       |
|     | <ul> <li>Aujust trends to display every 50 minutes</li> <li>Record/print trends for the last 1 hour</li> </ul> |                       |
|     | d How many trends are stored? How are they cleared?                                                            |                       |
|     |                                                                                                    |                       |

|        |                                                                                                    | Trainee's<br>Initials |
|--------|----------------------------------------------------------------------------------------------------|-----------------------|
| 16.    | How can older waveform data be viewed?<br>a. Scroll back 1 minute in time and print the strip.<br>b. Save Lead II, V Lead (5 lead wire set),<br>c. Save a full disclosure strip with a note that Dr. was notified                                                                                                    |                       |
| 17.    | Select and print<br>a. A full disclosure event<br>b. An alarm event                                                                                                    |                       |
| 18.    | Adjust and discuss the following views on the main display:<br>a. Big numerics<br>b. Minitrends<br>c. EWS                                                                                                    |                       |
| 18.    | Discharge the patient                                                                                                    |                       |
| 19.    | Does the room/bed number clear upon discharge?                                                                                                    |                       |
| C. ADV | ANCE FUNCTIONS                                                                                                    |                       |
| 1.     | <ul> <li>INVASIVE BLOOD PRESSURES (IBP1-8) * <ul> <li>a. Discuss invasive blood pressure monitoring setup</li> <li>b. Zero an invasive line</li> <li>c. Change the label from P1 to ART</li> <li>d. Discuss what happens when an invasive is labeled with a label already in use (i.e. changing ART to CVP for P1 when P2 is already labeled CVP)</li> <li>e. Change the scale to 0 –240</li> <li>f. Change the numeric layout to show the Mean as the most prominent number</li> <li>g. Discuss overlapping Invasive Blood Pressures on main screen</li> </ul> </li> </ul> |                       |
| 2.     | <ul> <li>CO2*</li> <li>a. Discuss CO2 setup: sample line and water trap if applicable</li> <li>b. Change the CO2 scale to 0 to 60</li> <li>c. Change the sweep speed to 12.5 mm/s</li> <li>d. Discuss water trap maintenance/replacement</li> </ul>                                                                                                    |                       |
| 3.     | <ul> <li>ST*</li> <li>a. Enable ST analysis. How does the clinician know it is enabled?</li> <li>b. How many ECG leads are being analyzed?</li> <li>c. Adjust ISO and ST points</li> <li>d. Adjust the ST alarm on Lead II to 2mm/.2mV and -2mm/.2mV</li> </ul>                                                                                                    |                       |
| 4.     | QT/QTc*<br>a. Enable QT/QTc analysis<br>b. Select all leads for analysis<br>c. Change QTc formula<br>d. Adjust High QTc alarm limit to 500ms                                                                                                    |                       |

|    |                                                                                                    | Trainee's<br>Initials |  |  |
|----|----------------------------------------------------------------------------------------------------|-----------------------|--|--|
| 5. | 12-Lead ECG Analysis*                                                                                                    |                       |  |  |
|    | a. Discuss ECG electrode prep and placement                                                                               |                       |  |  |
|    | b. Enter additional information:                                                                                          |                       |  |  |
|    | I. Age: 75                                                                                                    |                       |  |  |
|    | II. Drug. Diuletics                                                                                                    |                       |  |  |
|    | i Enter the 12 Lead Order number                                                                                          |                       |  |  |
|    | d. View and Print a 12-Lead Report                                                                                        |                       |  |  |
|    | e. Review historical 12 Lead Reports                                                                                      |                       |  |  |
| 6. | ScVO2*                                                                                                    |                       |  |  |
|    | a. Discuss setup for ScVO2 monitoring                                                                                     |                       |  |  |
|    | b. Discuss ScVO2 calibration                                                                                              |                       |  |  |
| 7. | CO*                                                                                                    |                       |  |  |
|    | a. Set Comp constant to 0.608                                                                                             |                       |  |  |
|    | <ul> <li>Discuss now to perform a CO and accept an average</li> <li>Access the hemodynamic calculations screen</li> </ul> |                       |  |  |
| 0  |                                                                                                    |                       |  |  |
| 0. | a Discuss interface with CCO device                                                                                       |                       |  |  |
|    | b. Change primary parameter value to CCI                                                                                  |                       |  |  |
|    | c. Change secondary parameters to SVR, SVRI, EDV, SV                                                                      |                       |  |  |
| 9. | EEG*                                                                                                    |                       |  |  |
| _  | a. Discuss EEG set up and electrode placement                                                                             |                       |  |  |
|    | b. Start a manual sensor check then set the auto sensor check to 30                                                       |                       |  |  |
|    | minutes                                                                                                    |                       |  |  |
|    | c. Print EEG waveform                                                                                                    |                       |  |  |
| 10 | . rSO2*                                                                                                    |                       |  |  |
|    | a. Discuss rSO2 set up and sensor placement                                                                               |                       |  |  |
|    | b. Label rSO2-1 L and rSO2-2 R                                                                                            |                       |  |  |
|    | <ul> <li>Discuss setting the baseline</li> <li>Set the displayed parameters to show baseline variance</li> </ul>          |                       |  |  |
|    | d. Oet the displayed parameters to show baseline variance                                                                 |                       |  |  |
| 11 | . NMT*                                                                                                    |                       |  |  |
|    | a. Discuss set up and electrode placement                                                                                 |                       |  |  |
|    | D. DISCUSS CAIIDFAILOFF<br>C. Change the measurement mode to Train of Four (TOF)                                          |                       |  |  |
|    | d Set NMT measurement interval to 5 minutes                                                                               |                       |  |  |
|    |                                                                                                    |                       |  |  |
| 12 | 12. ANESTHETIC AGENTS (AG)*                                                                                               |                       |  |  |
|    | a. Discuss anesthetic agent monitoring setup                                                                              |                       |  |  |
|    | b. What agents can the monitor identify?                                                                                  |                       |  |  |
|    | c. Adjust the agent scale to 0 -15%                                                                                       |                       |  |  |

|                                      |                                                                                                    | Trainee's<br>Initials |
|--------------------------------------|----------------------------------------------------------------------------------------------------|-----------------------|
| D. OTHER                             | FUNCTIONS                                                                                                    |                       |
| 1. Do<br>a.<br>b.<br>c.<br>d.<br>e.  | ose Calculation function<br>Enter a weight of 160 pounds<br>Select the drug "Dopamine"<br>Enter a dosage of 5 mcgs/kg/min<br>How many cc/hr is this?<br>Print titration table                                                                                                    |                       |
| <b>2.</b> He<br>a.<br>b.             | modynamic Calculation<br>Discuss the auto-entering of parameter information<br>Enter/Adjust the following information:<br>i. Weight: 140 lbs<br>ii. CVP: 6mmHg<br>iii. Calculate and print Hemodynamic profile                                                                                                    |                       |
| 3. Re<br>a.<br>b.<br>c.<br>d.        | emote View screen<br>Select three additional monitors to view and place in a main screen<br>tile<br>Display Lead II and the SPO2 waveform from a remote monitor<br>Discuss silencing an alarm on a remote patient*<br>What do the following bed icons mean on the remote monitors?<br>i. Red<br>ii. Yellow                                    |                       |
| <b>4.</b> Dis                        | scuss interfacing the N-Series monitor with:<br>a. Ventilator<br>b. Infusion pump<br>c. Discuss what digital/waveform information is displayed                                                                                                    |                       |
| 5. Dis<br>a.<br>b.<br>c.<br>d.<br>e. | scuss available Clinical Assistive Applications<br>Calculate a Glasgow Coma Score (GCS)<br>Calculate an Early Warning Score (EWS) and set auto scoring<br>to NIBP<br>HemoSight*<br>i. Discuss interfacing device required<br>ii. Discuss Physiology Graphics<br>SepsisSight<br>i. Calculate a qSOFA and SOFA score<br>Print an ECG 24 Summary |                       |
| <b>6.</b> Se<br>a.<br>b.             | condary display*<br>Discuss interaction with secondary display<br>Discuss mouse functionality                                                                                                    |                       |
| E. MAINTE                            | ENANCE                                                                                                    |                       |
| <b>1.</b> Adj<br>a.<br><b>2.</b> Dis | just Date/Time<br>Discuss daylight saving time consideration<br>scuss approved cleaning agents                                                                                                    |                       |